#### 苗栗縣政府便民快 e 通-「執行救護證明」申請操作步驟

#### 一、苗栗縣政府官網-便民快 e 通

|   | 幸福苗栗                       | ┃   縣府介紹 | 肖息       | 便民服務      |             |  |
|---|----------------------------|----------|----------|-----------|-------------|--|
|   | 便民快e通                      | 表單下載     | 申辦須知     | 標準化作業流程   |             |  |
| < | 縣民熱線1999                   | 為民服務專線   | 縣民生活連結   | 常見問答集     | <b>&gt;</b> |  |
|   | 粉絲團                        | APP下載    | 機構評鑑專區   | 苗栗縣婦女福利服務 |             |  |
|   | ◆ <sup>与日氣溫</sup><br>29~32 | e通自即日起上線 | M.       |           |             |  |
|   | ۲                          | f        | <b>f</b> |           |             |  |

### 二、點選「醫療健康」-「執行救護服務證明」-「線上申辨」

|         | <b>服務對第</b> 1、65. 歲以上失能老人2、失能之身心障礙者3、55. 歲以上失能原任民4、50 歲以上失能失智证者                                                                                                    |
|---------|----------------------------------------------------------------------------------------------------|
| ▶生命地圖   | 申辦方式         登録上9回         上8週         Myoan918           2<         首業縣政府長期際總管理中心         ③ 269         ③ 名年安養 社會福利,醫療健康,老人,低收入戶,身心得疑者,原住民,社會福利,醫療衛生                                                                                                    |
| ) 出生及育兒 | 3                                                                                                    |
| ) 求職及就業 | 1 苗栗幸福 好孕來-體外受精人工生殖技術補助                                                                                                    |
| )老年安養   | 服務對象 配偶任一方設籍於本縣6個月以上。                                                                                                    |
| ) 生命禮儀  | 申辦方式                                                                                                    |
| ) 社會福利  | 9 由果縣或約南王局 ◎ 118 ③ 出王反向兄, 熱烈破現, 一般成人,未要, 高級南王                                                                                                    |
| 图療健康    | 動行救護服務證明申請                                                                                                    |
| ) 天災意外  | 1 服務對象 民眾                                                                                                    |
| ) 工商經營  | 1 申辦方式                                                                                                    |
| ) 稅務服務  | 31 1 2 首葉縣政府消防局 @ 72 ③ 醫療健康,天災意外,其他,一般成人,醫療衛生,營消救災                                                                                                    |
| )其他     | 17 大西縣行政相談作業                                                                                                    |
| ▶ 業務性質  | □ 未称1 J LX 们 或1 F 未<br>✓ <b>服務對象</b> 申請行政相驗作業之申請人。                                                                                                    |
| 白仍在在    | 申辦方式 【 2 2 2 3 3 4 3 4 3 4 3 4 3 4 3 4 3 4 3 4                                                                                                    |
| 身份角色    | 甲掛方式 ▲ 電通 現件方式 観光社区     マ     ・     ・     ・     ・     ・     ・     ・     ・     ・     ・     ・     ・     ・     ・     ・     ・     ・     ・     ・     ・     ・     ・     ・     ・     ・     ・     ・     ・     ・     ・     ・     ・     ・     ・     ・     ・     ・     ・     ・     ・     ・     ・     ・     ・     ・     ・     ・     ・     ・     ・     ・     ・     ・     ・     ・     ・     ・     ・     ・     ・     ・     ・     ・     ・     ・     ・     ・     ・     ・     ・     ・     ・     ・     ・     ・     ・     ・     ・     ・      ・     ・     ・     ・     ・     ・     ・     ・     ・     ・     ・     ・     ・     ・      ・     ・      ・      ・      ・      ・      ・      ・      ・      ・      ・      ・      ・      ・      ・      ・      ・      ・      ・      ・      ・      ・      ・      ・      ・      ・      ・      ・      ・      ・      ・      ・      ・      ・      ・      ・      ・      ・      ・      ・      ・      ・      ・      ・      ・      ・      ・      ・      ・      ・      ・      ・      ・      ・      ・      ・      ・      ・      ・      ・      ・      ・      ・      ・      ・      ・      ・      ・      ・      ・      ・      ・      ・      ・      ・      ・      ・      ・      ・      ・      ・      ・      ・      ・      ・      ・      ・      ・      ・      ・      ・      ・      ・      ・      ・      ・      ・      ・      ・      ・      ・      ・      ・      ・      ・      ・      ・      ・      ・      ・     ・      ・     ・     ・     ・     ・     ・     ・      ・     ・      ・      ・      ・      ・      ・      ・      ・      ・      ・      ・      ・      ・      ・      ・      ・      ・      ・      ・      ・      ・      ・      ・      ・      ・      ・      ・      ・      ・      ・      ・      ・      ・      ・      ・      ・      ・      ・      ・      ・      ・      ・      ・      ・      ・      ・      ・       ・        ・ |

| 三、選擇「申                                                                  | 請身分」及「取得應備文件方式」                                                                  |  |  |  |  |
|-------------------------------------------------------------------------|----------------------------------------------------------------------------------|--|--|--|--|
| ●<br>世界<br>Matoi Co<br>便民                                               | 縣政府<br>unty Government<br>け e 通<br>単 謝服務 進度查詢 常見問題 網站導覧 小 ⊕ ★                    |  |  |  |  |
| 執行救護服務證明申請                                                              | 提供119緊急救護送醫民眾申請救護服務證明                                                            |  |  |  |  |
| ● 申請說明 >                                                                |                                                                                  |  |  |  |  |
| 2,線上申辦 >                                                                | ▶ 應備證件                                                                           |  |  |  |  |
| ■ 檔案文件                                                                  | 一、本人申請:申請書、本人身分證正、反影本或足資証明身分之證件影本。二、委託申請:委託書、申請書、傷病患之身分證正、反影本或足資証明身分之證件影本、受委託人之身 |  |  |  |  |
| ▼ 相關文件檔案                                                                | 分證正、反影本或足資證明身分之證件影本。                                                             |  |  |  |  |
| 執行致道邪那道明要詳書 dec edt       執行致道邪那道明要託書 dec edt       数這服務道明書申斯演程 dec edt | <mark><sup>●</sup>處理期限</mark><br>3日內                                             |  |  |  |  |
| (均进文件)下取储条盖                                                             | →  2/ 線上申辦                                                                       |  |  |  |  |
|                                                                         | 應備文件項目:                                                                          |  |  |  |  |
|                                                                         | 1 2 上角「盆事人區民身分燈(正面)」 回送(卒心口)中間分刀・<br>③ 當事人(本人)申請                                 |  |  |  |  |
|                                                                         | 2 2 2 上海「當事人國民身分壞(反面)」                                                           |  |  |  |  |
|                                                                         | 選擇取得應備又件的万式:<br>● 自行上傳                                                           |  |  |  |  |
|                                                                         | ○ 連線至MyData服務,直接取得                                                               |  |  |  |  |
|                                                                         | ●. @Mintak                                                                       |  |  |  |  |

四、輸入「電子郵件或手機簡訊認證」

| 苗栗縣政府         Miaoli County Government         便民快е通 | 申辦服務 進度查詢 常                                                                                            | 常見問題 網站導覽 | (1) († ( <del>x</del> ) |
|------------------------------------------------------|----------------------------------------------------------------------------------------------------|-----------|-------------------------|
|                                                      | <ul> <li>全電子郵件或手機</li> <li>09272</li> <li>30113</li> <li>30113</li> <li>40</li> <li>▲ 寄發驗證碼</li> </ul> | 簡訊認證<br>  |                         |

## 五、勾選「服務使用及各資蒐集同意書」

| 上, 一, 就行救護服務證明申請<br>使用「苗栗縣政府便民快e通」線上申辦服務,在保<br>苗栗縣政府便民快e通」線上申請服務,如未依受理機關約定,<br>於辦理案件申請時同意詳填聯絡電話及住址等通訊資訊,以利貸<br>理時,該申請案件延遲處理或無法處理之後果由申請人自行承捕 | B務使用及個資蒐集同     #     #     #     #     #     #     #     #     #     #     #     #     #     #     #     #     #     #     #     #     #     #     #     #     #     #     #     #     #     #     #     #     #     #     #     #     #     #     #     #     #     #     #     #     #     #     #     #     #     #     #     #     #     #     #     #     #     #     #     #     #     #     #     #     #     #     #     #     #     #     #     #     #     #     #     #     #     #     #     #     #     #     #     #     #     #     #     #     #     #     #     #     #     #     #     #     #     #     #     #     #     #     #     #     #     #     #     #     #     #     #     #     #     #     #     #     #     #     #     #     #     #     #     #     #     #     #     #     #     #     #     #     #     #     #     #     #     #     #     #     #     #     #     #     #     #     #     #     #     #     #     #     #     #     #     #     #     #     #     #     #     #     #     #     #     #     #     #     #     #     #     #     #     #     #     #     #     #     #     #     #     #     #     #     #     #     #     #     #     #     #     #     #     #     #     #     #     #     #     #     #     #     #     #     #     #     #     #     #     #     #     #     #     #     #     #     #     #     #     #     #     #     #     #     #     #     #     #     #     #     #     #     #     #     #     #     #     #     #     #     #     #     #     #     #     #     #     #     #     #     #     #     #     #     #     #     #     #     #     #     #     #     #     #     #     #     #     #     #     #     #     #     #     #     #     #     #     #     #     #     #     #     #     #     #     #     #     #     #     #     #     #     #     #     #     #     #     #     #     #     #     #     #     #     #     #     #     #     #     #     #     #     #     #     #     #     #     #     #     #     #     #     #     #     #     #     #     #     #     #     #     #     #     #     #     #     #    # | 司意書            |             |             |
|----------------------------------------------------------------------------------------------------|----------------------------------------------------------------------------------------------------|----------------|-------------|-------------|
| :員執行救護服務證明申請<br>使用「苗栗縣政府便民快e通」線上申辦服務,在<br>苗栗縣政府便民快e通」線上申請服務,如未依受理機關約定,<br>於辦理案件申請時同意詳填聯絡電話及住址等通訊資訊,以利貸<br>理時,該申請案件延遲處理或無法處理之後果由申請人自行承捕      | <b>专用本功能之前,請您務必</b><br>於一定期間內補足申請案件所需                                                                                                    | 必詳閱下列說明:       |             |             |
| 使用「苗栗縣政府便民快e通」線上申辦服務,在<br>苗栗縣政府便民快e通」線上申請服務,如未依受理機關約定,<br>於辦理案件申請時同意詳填聯絡電話及住址等通訊資訊,以利貸<br>理時,該申請案件延遲處理或無法處理之後果由申請人自行承捕                      | <b>电用本功能之前,請您務必</b><br>於一定期間內補足申請案件所需                                                                                                    | 必詳閱下列說明:       |             |             |
| 苗栗縣政府便民快e通」線上申請服務,如未依受理機關約定,<br>於辦理案件申請時同意詳填聯絡電話及住址等通訊資訊,以利貸<br>理時,該申請案件延遲處理或無法處理之後果由申請人自行承擔                                                | 於一定期間內補足申請案件所需                                                                                                    |                |             |             |
| 於辦理案件申請時同意詳填聯絡電話及住址等通訊資訊,以利賞<br>理時,該申請案件延遲處理或無法處理之後果由申請人自行承擔                                                                                |                                                                                                    | 需證明文件時,申請人同    | 同意受理機關得註銷該申 | ]請案。        |
| '理时,该中调杀什些难處理以無法處理之後未出中调入日17年加                                                                                                    | 資料處理和郵寄作業進行,若因F                                                                                                    | 申請人未填寫個人通訊     | 資訊或資訊填寫錯誤致發 | 受理機關無法正確完成申 |
| 用「苗栗縣政府便民快e通」網路申請內容之傳訊,如經不可抗                                                                                                    | <sup>層。</sup><br>ī拒之外力(如斷電、斷線、網路@                                                                                                    | (傳輸壅塞等)干擾而導致   | 傳送時間延遲,甚或無  | 法接收、傳送致影響申請 |
| ,各受理機關不負任何責任。                                                                                                    |                                                                                                    | / do == / ap . |             |             |
| 使用本網路申請服務,有卜列情形之一者, 由果縣政府得終止身<br>、更改、破壞他人資訊情事者。                                                                                             | 4.使用,亚田甲請人負相關乙法(                                                                                                    | 律貢仕:           |             |             |
| 複製他人資訊轉售、轉載情事者。                                                                                                    |                                                                                                    |                |             |             |
| 巡病毒者。                                                                                                    |                                                                                                    |                |             |             |
| 141 资于中非安排关。                                                                                                    |                                                                                                    |                |             |             |
| Manra 997日<br>他人資訊申請案件者。<br>徑所有者正式開放或授權之資源。                                                                                                 |                                                                                                    |                |             |             |
| 发裘他入貞訊轉告、轉載慎事看。<br>蹤病憲者 。                                                                                                    |                                                                                                    |                |             |             |

### 六、填列「申請書資料」

| ( <u>四)</u> 第1 編 (武) 第<br>一種 (武) 秋 e (諸)                               | <b>員執行救護服務證明申請 </b> 回到說明頁重新申請                                | 雇用                                                                  | €→  |
|------------------------------------------------------------------------|--------------------------------------------------------------|---------------------------------------------------------------------|-----|
|                                                                        | 1 🕢 填寫「申請表」                                                  | 表單 1 /                                                              | / 3 |
| 前步服:<br>1                                                              | ● 填表人:(相關審核通知將以Email或簡訊通知,請正確填寫。)<br>姓名*                     | 電子郵件E-mail                                                          | Î   |
| <ul> <li>2 ① 上傅「當事人國民身分證(正面)」</li> <li>3 ① 上傅「當事人國民身分證(反面)」</li> </ul> | 聯絡電話<br>格式:08-XXXXXX #XXXX                                   | 行動電話*(已驗證)<br>0927201116                                            |     |
|                                                                        | <ul> <li>申請身分別:當事人(本人)申請</li> <li>申請人同填表人<br/>姓名*</li> </ul> | 身分證字號*                                                              | U   |
|                                                                        | 常用聯絡電話                                                       | 格式:Q123456789<br>行動電話*<br>格式:OSXXXXXXXXXXXXXXXXXXXXXXXXXXXXXXXXXXXX |     |
|                                                                        | 您與當事人的關係*                                                    |                                                                     |     |
|                                                                        | ● 當事人資料<br><sup>姓名*</sup>                                    | 國民身份證/統一編號*                                                         |     |
|                                                                        | ✓暫存                                                          | 1952 - QLZ34306/89<br>下一步・                                          | →   |

# 七、上傳「應備文件資料」

| 首項賬政府<br>使民族e通                                            |      | 執行救護服務證明申請 ③ 回到說明頁重新申請                | ( |
|-----------------------------------------------------------|------|---------------------------------------|---|
| <b>夼水號:</b> ml202506190003<br>伏態:已暫存,尚未送出。保存期限-2025/09/27 | 取消申請 | 2 ③ 上傳「當事人國民身分證(正面)」                  | 表 |
| 請步驟:                                                      |      | 上上傳檔案 ● 手號 (上間10 M8) 未上傳檔案(講解檔案拖放到這裡) |   |
| 1 🗊 填寫「申請表」                                               | 已完成  |                                       |   |
| 2 ↔ 上傳「當事人國民身分趱(正面)」                                      |      |                                       |   |
| 3 💿 上傳「當事人國民身分證(反面)」                                      |      |                                       |   |
|                                                           |      |                                       |   |
|                                                           |      | ?                                     |   |

### 八、勾選「完成送件」

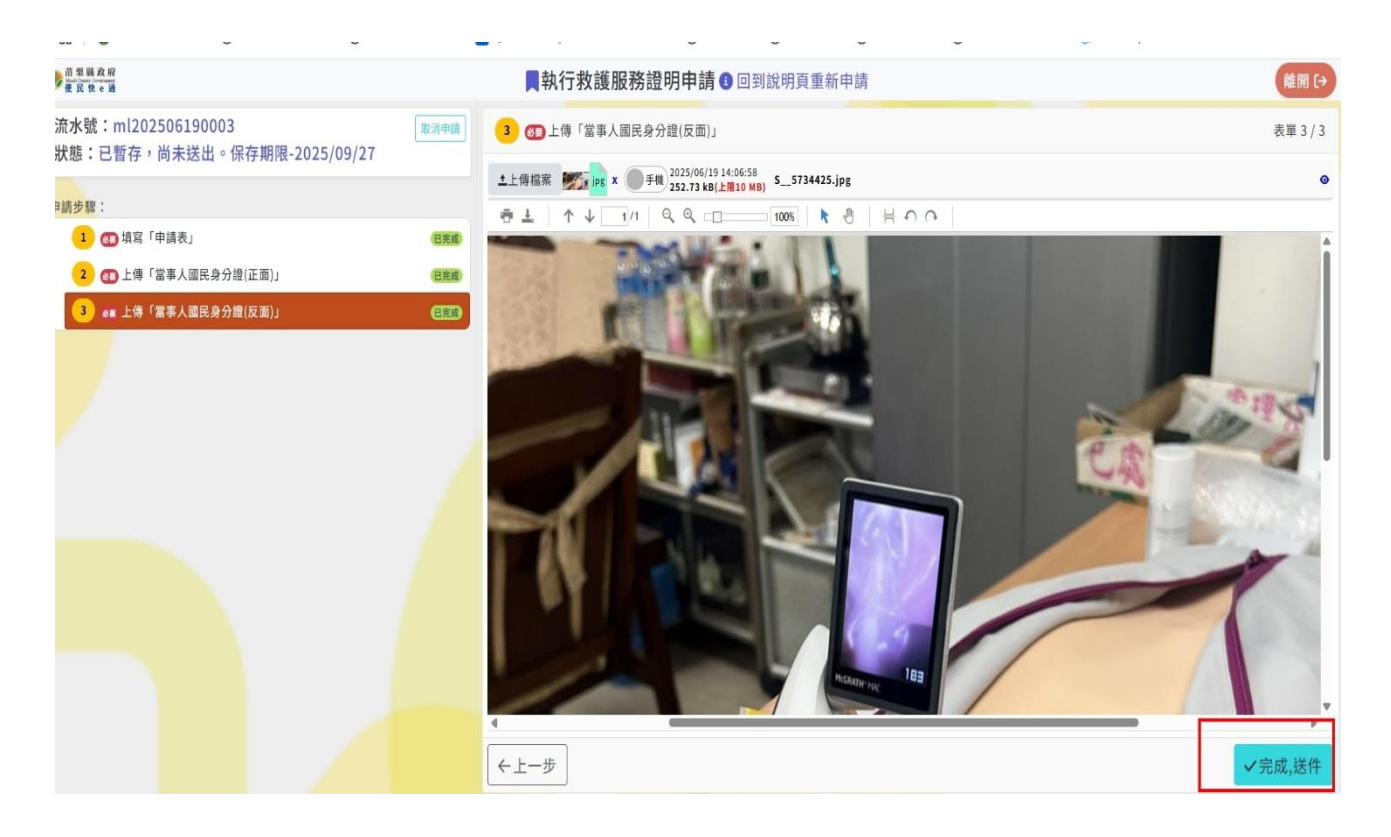